#### **Employee – InTouchDX Clock – Requesting Time Off**

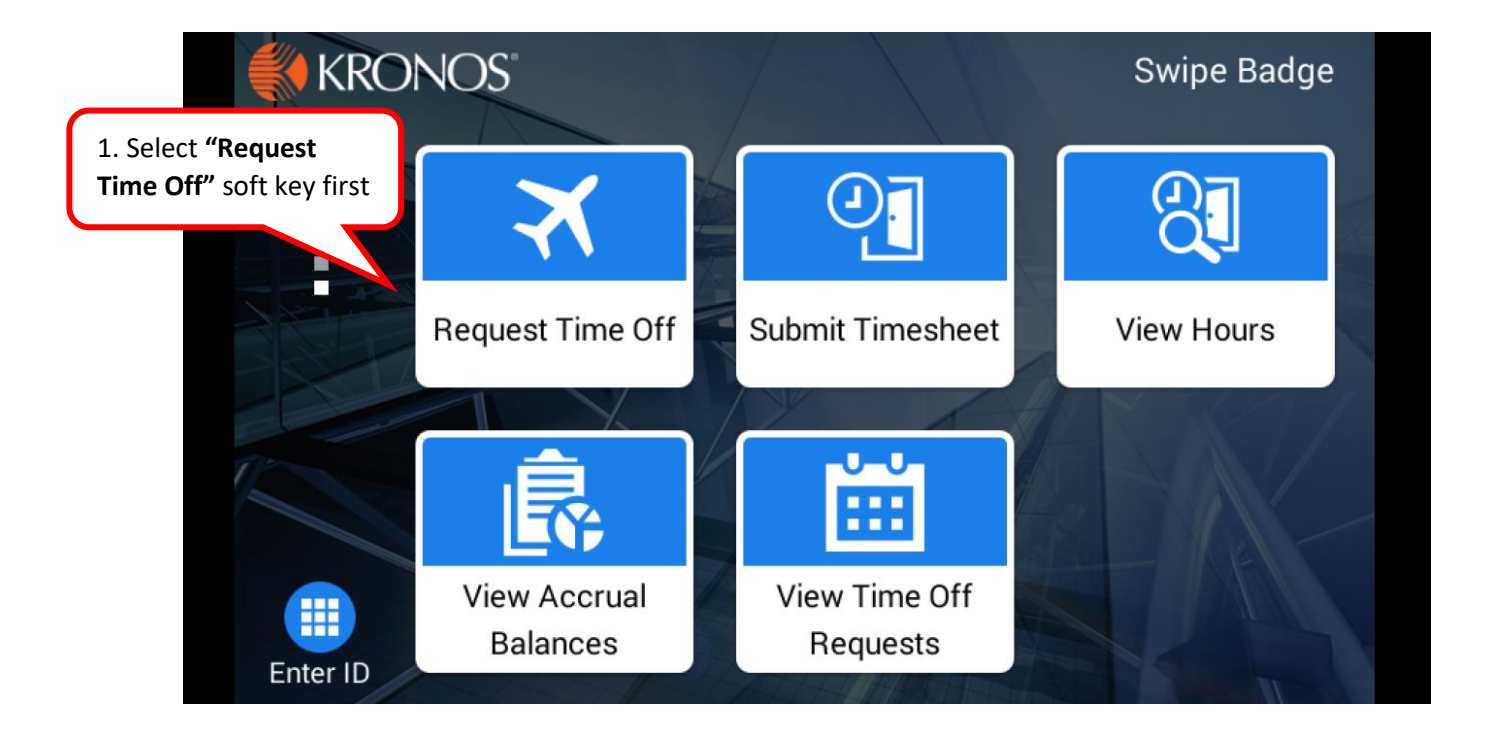

|          | Identify yours | self to continue | 2. Present Badge and place finger to be |
|----------|----------------|------------------|-----------------------------------------|
|          | 1              | 2                | read when prompted                      |
|          | 4              | 5                | 6                                       |
|          | 7              | 8                | 9                                       |
| <b>(</b> |                | 0                | Enter                                   |

| Time | e Off 3. Select <b>Time Off</b> type | 25 Items |
|------|--------------------------------------|----------|
|      | 1 - Vacation                         |          |
|      | O 2 - Personal                       |          |
|      | O 3-Sick                             |          |
|      | 4 - Jury Duty 4. Click Select        |          |
| ¢    | Select                               |          |

| Request Time Off | 5. \         | /erify <b>Time Off</b> |   |  |
|------------------|--------------|------------------------|---|--|
| Time Off         | 1 - Vacation |                        | • |  |
|                  |              | 6. Click <b>Submit</b> |   |  |
|                  | Sı           | ıbmit                  |   |  |

| Requ                                    | iest Type       |                 |  |
|-----------------------------------------|-----------------|-----------------|--|
| 7. Select <b>Request</b><br><b>Type</b> | ● Full Day      |                 |  |
|                                         | O Partial Day   |                 |  |
|                                         | O Multiple Days |                 |  |
|                                         |                 | 8. Click Select |  |
| <del>(</del>                            | s               | elect           |  |

| Request Time Off |                               |   |
|------------------|-------------------------------|---|
|                  | 9. Verify <b>Request Type</b> | ] |
| Request Type     | Full Day                      | • |
|                  | 10. Click <b>Submit</b>       | ) |
|                  | Submit                        |   |

| Request Time Off |               | 11. Select <b>Date</b> using calendar |
|------------------|---------------|---------------------------------------|
| Date             | 11/03/2020    | 12. Enter <b>Comment</b> if needed    |
| Comment          | Enter Comment |                                       |
| 13. Click Submit |               |                                       |
|                  | Submit        |                                       |

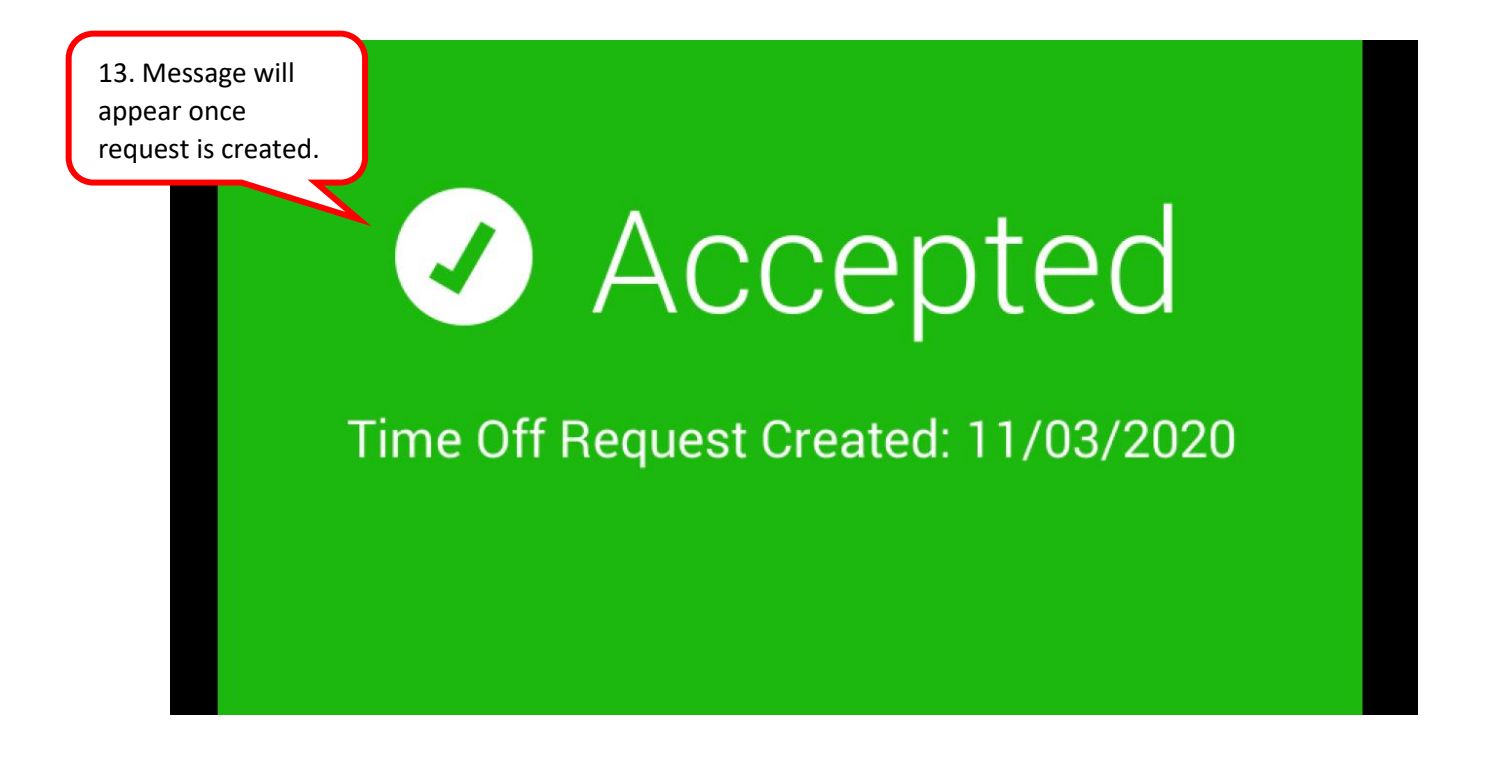